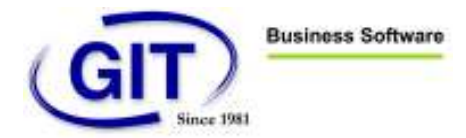

# **Module EBanking dans WinEUR :**

Le module EBanking de WinEUR permet d'avoir un lien direct entre l'application et un ou plusieurs comptes bancaires.

Le module est composé de trois fonctionnalités :

- L'envoi direct des fichiers DTA ou OPAE de paiement de factures.
- La réception des fichiers d'encaissements BVR directement depuis l'application.
- La comptabilisation et réconciliation des avis de débit et de crédit de la banque.

## Mise en route :

#### a. Dans les paramètres de la société :

Une fois l'obtention du fichier clé de la banque obtenu suite à la signature d'un contrat de connexion, la première étape consiste à activer le module EBanking dans les paramètres de la société. Pour pouvoir le faire, il faut avoir une licence ayant le module EBanking activé.

| Fiche société [00700]                                                  | 1C07]     |                  |                                                                  |
|------------------------------------------------------------------------|-----------|------------------|------------------------------------------------------------------|
| Société Modules Pla                                                    | an Aic    | le               |                                                                  |
| 📕 Société 🔌 Comp                                                       | tabilité  | 🙀 Titres 🛛       | Eacturation & Gestion d'adresses & Time-Sheets                   |
| Localisation<br>Code                                                   | 00700     | 1                | Exercice 07                                                      |
| Répertoire                                                             | c:\git\   | data\            |                                                                  |
| Commentaires                                                           |           |                  |                                                                  |
| Code société externe                                                   | тото      |                  |                                                                  |
| Adresse Paramètres de                                                  | e base    | Modules installé | Paramètres généraux GIT                                          |
| Modules<br>Comptabilité<br>Facturation<br>Titres<br>Teamwork           |           |                  | Gestion d'adresses CARCER CR CR CR CR CR CR CR CR CR CR CR CR CR |
| Options comptabilité<br>Comptabilité des tier<br>Comptabilité analytic | rs<br>que |                  | Consolidation                                                    |
| Options stocks et factur<br>Facturation<br>Time-Sheets                 | ration    |                  | ☑ Gestion de stock                                               |
| Options gestion d'adres                                                | ses       |                  |                                                                  |
|                                                                        |           |                  |                                                                  |
|                                                                        |           |                  | << Précédent Suivant >> OK Quitter                               |

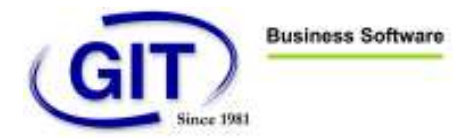

Ensuite, il faudra aller dans les paramètres de la comptabilité pour y entrer un chemin pour les données ebanking. C'est ce répertoire qui va contenir la clé permettant de faire la connexion directe, donc pour des raisons de sécurité, une bonne idée serait de mettre un chemin se trouvant sur une clé USB, cette dernière pouvant être mise dans un coffre une fois les opérations d'ebanking terminées.

| Piche société [007001C07]                                                          |         |
|------------------------------------------------------------------------------------|---------|
| Société Modules Plan Aide                                                          |         |
| 📕 Société 🙀 Comptabilité 🙀 Titres 🙀 Facturation 🙀 Gestion d'adresses 🙀 Time-Sheets |         |
| Grand-Livre Tiers Analytique E-Banking                                             |         |
| Données e-banking                                                                  |         |
|                                                                                    |         |
|                                                                                    |         |
|                                                                                    |         |
|                                                                                    |         |
|                                                                                    |         |
|                                                                                    |         |
|                                                                                    |         |
|                                                                                    |         |
|                                                                                    |         |
|                                                                                    |         |
|                                                                                    |         |
|                                                                                    |         |
|                                                                                    |         |
|                                                                                    |         |
|                                                                                    |         |
|                                                                                    |         |
|                                                                                    |         |
|                                                                                    |         |
|                                                                                    |         |
|                                                                                    |         |
|                                                                                    |         |
| << Précédent Suivant >> OK                                                         | Ouitter |
|                                                                                    |         |

#### b. Installation de la clé bancaire :

Dans les trois programmes liés au module d'EBanking, les propositions de paiements, les encaissements BVR et la comptabilisation des avis de débit et de crédit, un menu EBanking sera disponible dans le menu principal du premier écran :

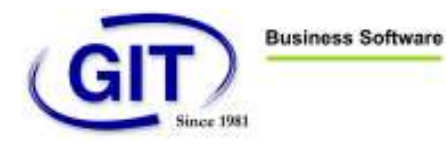

| 007001C07 - Propositions | de paiement |                             |               |                        |                    |              | ж  |
|--------------------------|-------------|-----------------------------|---------------|------------------------|--------------------|--------------|----|
| E-Banking                | - 4+1       |                             |               |                        |                    |              |    |
| Ø                        | 1 Liste de  | es propositions de paiement |               |                        |                    | CHF          |    |
|                          | Fichier     | Type de paiement            | Date paiement | Nombre de fournisseurs | Nombre de factures | Total        | <> |
|                          | PMT00001    |                             | 31/12/07      | 2                      | 2                  | (10,388.00)  |    |
|                          | PMT00002    | Paiements par OPAE          | 31/12/07      | 1                      | 1                  | (1,000.00)   |    |
|                          | PMT00003    | Paiements par SOG           | 31/12/07      | 1                      | 1                  | (1,000.00)   |    |
|                          | PMT00004    |                             | 31/12/07      | 1                      | 2                  | (9,000.00)   |    |
|                          | PMT00005    |                             | 31/12/07      | 3                      | 4                  | Comptabilisé |    |

Pour installer la clé bancaire, il faut dans le menu EBanking, sélectionner le sous-menu Installation clé bancaire et suivre les instructions du Wizard :

|                              | Bienvenue à l'assistant<br>d'installation de la clé bancaire                                                                                                    |
|------------------------------|----------------------------------------------------------------------------------------------------|
|                              | Vous installez et initialisez avec l'aide de cet assistant les<br>clés d'un établissement financier.<br>Mode d'installation sans clé/disquette<br>Veuillez insérer la disquette-clé de la banque/Poste dans<br>le lecteur A: ou sélectionnez le répertoire dans lequel la<br>clé est enregistrée. |
| E+                           | a:\<br>Rechercher                                                                                                    |
| Finance Transaction eXchange | <pre></pre>                                                                                                    |

Une fois l'assistant suivi jusqu'au bout, il est possible de voir le résultat de l'opération en allant dans le menu EBanking, sous menu Journal des transactions. Ce journal permet de voir toutes les opérations qui ont été effectuées à l'aide de la connexion directe avec la banque :

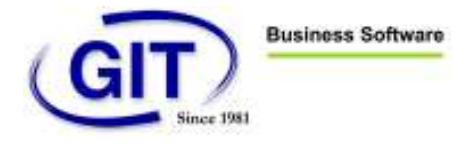

| <b>0070</b> | 01C07                                 | W              |                                                                                                    |
|-------------|---------------------------------------|----------------|----------------------------------------------------------------------------------------------------|
| D !!        | Date 🗸                                | Objet          | Établissement financier                                                                                                    |
|             | 18.02.11 11:19:38                     | Initialisation | Postfinance                                                                                                    |
|             | S Server - OK: Order successfully ter | minated ()     |                                                                                                    |
| <u>.</u>    |                                       |                | and the second second sec |

Le menu EBanking, sous-menu Paramètres de communication permet de changer un paramètre que l'on aurait manqué lors de l'installation de la clé.

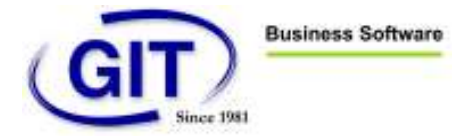

### c. Lier une référence banque avec un compte de la connexion direct :

Finalement, si l'installation de la clé bancaire s'est bien effectué, il faudra encore lier une référence banque à un BcID du contrat de connexion direct.

| cID | Nom de banque | Contrat |
|-----|---------------|---------|
|     | Postfinance   | 1761    |
|     |               |         |
|     |               |         |
|     |               |         |
|     |               |         |
|     |               |         |

| 007001C07 - Fiche band  | que DTA [CCPOPAE]        |  |
|-------------------------|--------------------------|--|
| ype de transaction      | Palement par OPAE/SOG 🔹  |  |
| DPAE/SOG                |                          |  |
| Code de référence       | ССРОРАЕ                  |  |
| Numéro de compte postal | 17-618567-2              |  |
| Compte débit de taxe    | 17-618567-2              |  |
| Adresse du titulaire    |                          |  |
| Compte                  | 00001 CHF ? compte 00001 |  |
| E-Banking BcID          | 1                        |  |
|                         |                          |  |
|                         |                          |  |
|                         |                          |  |
|                         |                          |  |
|                         |                          |  |
|                         |                          |  |
|                         |                          |  |
|                         |                          |  |
|                         |                          |  |
|                         |                          |  |

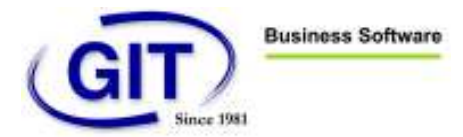

# Envoi d'un paiement DTA ou OPAE :

Une fois la proposition de paiement générée de manière habituelle, avec le module EBanking, l'utilisateur aura le choix soit de procéder en passant par son site d'ebanking, c'est-à-dire de générer le fichier DTA sur son disque dur et l'utiliser depuis le site d'ebanking, soit d'envoyer le fichier directement en cliquant sur le bouton envoyer :

| 007001C07 - Propositions       | de paiement                                        | an other states or the                     |                           |                |                               |
|--------------------------------|----------------------------------------------------|--------------------------------------------|---------------------------|----------------|-------------------------------|
| E-Banking                      |                                                    |                                            |                           |                |                               |
| $\odot$                        | 3 Edition de la liste des<br>Génération du fichier | factures.<br>de la proposition à transfére | er à la banque            |                |                               |
|                                | Type de paiement Paie                              | ments par OPAE                             |                           | Taux de change | Conversion au taux historique |
|                                | Code de référence                                  | CCPOPAE                                    | • •                       |                |                               |
|                                | Date d'etablissement<br>Date de traitement         | 18/02/11 •<br>20/02/11 •                   |                           |                |                               |
|                                | Impression du format                               |                                            |                           |                |                               |
|                                | Pormat d impression                                |                                            | •                         |                | Apergu Imprimer               |
|                                | Numéro de l'ordre groupé                           | 0                                          |                           |                |                               |
|                                | Nom du fichier                                     | C: \a\CCP\DTAfiles\                        | ienerer ie fichier seulen |                | Envoyer le fichier            |
|                                |                                                    |                                            |                           |                |                               |
|                                |                                                    |                                            |                           |                |                               |
|                                |                                                    |                                            |                           |                |                               |
|                                | ) El Imprimer la nom du tions                      | Timprimar la ráfárana                      | du obiement               |                |                               |
| Tableur Imprimer               | Imprimer sous-total par tiers                      |                                            | s ou palement             |                |                               |
| Imprimer infos paiement        |                                                    |                                            |                           |                |                               |
| Imprimer les archives          | Zip des archives                                   |                                            |                           |                |                               |
| Informations nour la génératio | n de la proposition de paieme                      | nte .                                      |                           | < < Pré        | cédent Suivant >> Annuler     |

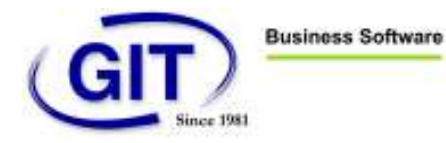

Suite au click sur le bouton envoyer, après un temps nécessaire d'envoi, la fenêtre du journal des opérations va s'ouvrir donnant le résultat de l'envoi.

Si il y a une croix rouge sur la gauche, c'est que l'envoi du fichier n'a pas réussi. En l'occurrence ceci est dû à un problème de connexion (error socket connect). Dans ce cas, il faut simplement réessayer jusqu'à ce que cela passe. Le fait d'ouvrir la ligne de log enlève le détail et montre que l'on a lu le détail du log.

| <b>61</b> 007001C07 |                                       |                                                     |                         |  |
|---------------------|---------------------------------------|-----------------------------------------------------|-------------------------|--|
| D ! Date            | $\nabla$                              | Objet                                               | Établissement financier |  |
| 18.0                | 2.11 16:11:32                         | Envoyer OPAE                                        | Postfinance             |  |
| Nombre de           | e paiements: 1, montant total: 1000,0 | D (CHF)                                             |                         |  |
|                     | Unsuccessful (Error (socket connec    | ): WSAETIMEDUUT: Connection timed o<br>Environ ORAE | Bootfinance             |  |
| 18.02               | 11 11:10:20                           | Initialization                                      | Poetfinance             |  |
| [♥] 10.02           |                                       | I Indisation                                        | 1 ostimance             |  |
|                     |                                       |                                                     |                         |  |
|                     |                                       |                                                     |                         |  |
|                     |                                       |                                                     |                         |  |
|                     |                                       |                                                     |                         |  |
|                     |                                       |                                                     |                         |  |
|                     |                                       |                                                     |                         |  |
|                     |                                       |                                                     |                         |  |
|                     |                                       |                                                     |                         |  |
|                     |                                       |                                                     |                         |  |
|                     |                                       |                                                     |                         |  |
|                     |                                       |                                                     |                         |  |
|                     |                                       |                                                     |                         |  |
|                     |                                       |                                                     |                         |  |
|                     |                                       |                                                     |                         |  |
|                     |                                       |                                                     |                         |  |
|                     |                                       |                                                     |                         |  |
|                     |                                       |                                                     |                         |  |
|                     |                                       |                                                     |                         |  |
| -                   |                                       |                                                     |                         |  |

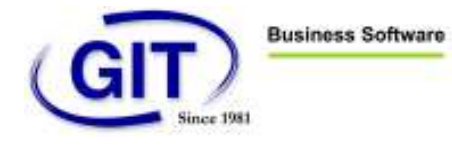

### Exemple de log avec envoi réussi :

| <b>(3)</b> 00 | 07001 | C07                      | States and                  | *                       |   |
|---------------|-------|--------------------------|-----------------------------|-------------------------|---|
| D             | 1     | Date √                   | Objet                       | Établissement financier | * |
|               | Þ     | 18.02.11 16:17:08        | Envoyer OPAE                | Postfinance             |   |
| 1.11          | Nor   | nbre de paiements: 1, mo | ontant total: 1000.00 (CHF) |                         |   |
|               | 15 3  | to go 11 10 10 24        | ssfully terminated ()       | P. I.C.                 |   |
| ×             | U     | 18.02.11 16:16:34        | Envoyer OPAE                | Postfinance             | E |
| ×             |       | 18.02.11 16:16:09        | EnvoyerOPAE                 | Postfinance             |   |
| ×             |       | 18.02.11 11:10:45        | Envoyer OPAE                | Postfinance             |   |
| ×             |       | 17.02.11 08:40:00        | Collecter AVIS d'ordre      | Postfinance             |   |
| ×             |       | 17.02.11 08:37:54        | Envoyer OPAE                | Postfinance             |   |
| ×             | D     | 17.02.11 08:37:01        | Envoyer OPAE                | Postfinance             |   |
| ×             |       | 16.02.11 18:06:14        | Collecter le fichier BVR    | Postfinance             |   |
|               | Þ     | 16.02.11 18:04:26        | Collecter AVIS d'ordre      | Postfinance             |   |
|               | D     | 16.02.11 18:04:04        | Collecter AVIS d'ordre      | Postfinance             |   |
| ×             | D     | 16.02.11 18:02:25        | Envoyer OPAE                | Postfinance             |   |
| ×             |       | 07.02.11 08:35:29        | Collecter le fichier BVR    | Postfinance             |   |
| ×             |       | 07.02.11 08:34:54        | Collecter le fichier BVR    | Postfinance             |   |
|               | (D)   | 07.02.11 08:31:52        | Envoyer OPAE                | Postfinance             |   |
| ×             | (D)   | 07.02.11 08:31:13        | Envoyer OPAE                | Postfinance             |   |
| ×             | (Sec. | 23.11.10 16:08:51        | Collecter le fichier BVR    | Postfinance             |   |
| ×             |       | 23.11.10 16:08:04        | Collecter le fichier BVR    | Postfinance             |   |
|               | (D)   | 23.11.10 16:07:22        | Collecter le fichier BVR    | Postfinance             |   |
|               | đ     | 23.11.10 16:05:51        | Collecter le fichier BVR    | Postfinance             |   |
|               | đ     | 19.11.10 14:53:57        | Collecter AVIS d'ordre      | Postfinance             |   |
| ×             |       | 18.11.10 11:57:08        | Envoyer DTA                 |                         |   |
| ×             |       | 18.11.10 11:56:43        | Collecter AVIS d'ordre      | Postfinance             |   |
| ×             |       | 18.11.10 11:56:05        | Collecter AVIS d'ordre      | Postfinance             |   |
|               | Ð     | 18.11.10 09:53:04        | Collecter AVIS d'ordre      | Postfinance             |   |

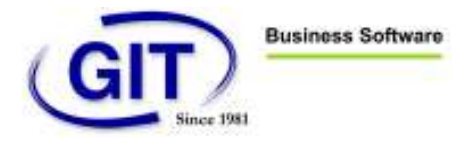

Quelques temps après l'envoi, une demi-journée, voir le lendemain, l'utilisateur aura la possibilité d'aller chercher l'avis d'ordre qui lui donnera une confirmation que le fichier a bien passé. Pour ceci il passera par le menu EBanking, sous-menu Réception du protocole DTA ou de l'avis d'ordre OPAE. Pour un protocole DTA, l'utilisateur pourra afficher le protocole en cliquant sur le bouton Protocole DTA. Un avis d'ordre de la poste ne pourra être ouvert qu'à l'aide d'un logiciel fourni par la poste pour afficher les avis d'ordre.

| <b>3</b> 007001C | 07                |                                                                                                    |                              |             |    |
|------------------|-------------------|----------------------------------------------------------------------------------------------------|------------------------------|-------------|----|
| 01:0             | Date 🗸            | Objet                                                                                                    | Établissement financier      |             |    |
|                  | 18.02.11 16:17:08 | Envoyer OPAE                                                                                                    | Postfinance                  |             |    |
| X D              | 18.02.11 16:16:34 | Envoyer OPAE                                                                                                    | Postfinance                  |             |    |
| ×                | 18.02.11 16:16:09 | Envoyer OPAE                                                                                                    | Postfinance                  |             |    |
| ×                | 18.02.11 11:10:45 | Envoyer OPAE                                                                                                    | Postfinance                  |             | 20 |
| ×                | 17.02.11 08:40:00 | Collecter AVIS d'ordre                                                                                                    | Postfinance                  |             | -  |
| ×                | 17.02.11 08:37:54 | Envoyer OPAE                                                                                                    | Postfinance                  |             |    |
| X ()             | 17.02.11 08:37:01 | Envoyer OPAE                                                                                                    | Postfinance                  |             |    |
| X                | 16.02.11 18:06:14 | Collecter le fichier BVR                                                                                                    | Postfinance                  |             |    |
|                  | 16.02.11 18:04:26 | Collecter AVIS d'ordre                                                                                                    | Postfinance                  |             |    |
| 07001C07 -       | Aperçu détaillé   | Conception in the local division in the local division in the loca | Trafficeries<br>Trafficeries |             |    |
| Objet / Sess     | sion: Collecter   | AVIS d'ordre                                                                                                    |                              | ОК          |    |
| Status:          | OK                |                                                                                                    |                              |             |    |
| Date:            | 16.02.11          | 18:04:26                                                                                                    |                              | Interrompre |    |
| Etablissemer     | nt Postfinar      | ice                                                                                                    |                              |             |    |
| Contrat:         | 1761              |                                                                                                    |                              |             |    |
| Detail.          |                   |                                                                                                    |                              |             |    |
| Fichiers:        |                   |                                                                                                    |                              | it          |    |
| Protocole        | DTA: C:\GIT\W     | /inEUR\FTXbin\AVIS\11.02.16(2).ta                                                                                                    | ar.gz                        |             |    |
| Log:             | C:\GIT\W          | /inEUR\FTXbin\og\ZVDF_16.Log.tx                                                                                                    | t                            |             |    |
| Affebaaa         |                   |                                                                                                    |                              |             |    |
| Amunage:         |                   |                                                                                                    | 11 March 11                  |             |    |
|                  |                   | Protocole DTA                                                                                                    | Log                          |             | -  |
| -                |                   |                                                                                                    |                              |             |    |
|                  |                   |                                                                                                    |                              |             |    |

Dans le menu EBanking, sous-menu paramètres FTX, l'utilisateur aura la possibilité de choisir quel mode de fichier DTA ou OPAE il désire utiliser :

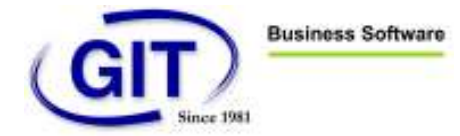

| DTA                                                                                                    | OPAE                                                                                          |                            |                               |
|----------------------------------------------------------------------------------------------------|-----------------------------------------------------------------------------------------------|----------------------------|-------------------------------|
| O DT.                                                                                                    | A sans signature électron                                                                     | que (FT61)                 |                               |
| O DT.                                                                                                    | A normal (FT62: avec sigr                                                                     | ature électronique - l'ord | re est executé automatiquemen |
| O DT.                                                                                                    | A express                                                                                     |                            |                               |
| O DT                                                                                                    | A paiement cash                                                                               |                            |                               |
| O DT.                                                                                                    | A avis individuel                                                                             |                            |                               |
| O DT.                                                                                                    | A avis individuel express                                                                     |                            |                               |
| O DT                                                                                                    | A fichier de test                                                                             |                            |                               |
|                                                                                                    |                                                                                               |                            |                               |
|                                                                                                    |                                                                                               |                            | OK Annuler                    |
|                                                                                                    |                                                                                               |                            |                               |
| 0070<br>TA                                                                                                    | 01C07 - Paramètres FT)<br>OPAE                                                                |                            |                               |
| 00700<br>TA                                                                                                    | 01C07 - Paramètres FT)<br>OPAE                                                                |                            |                               |
| 00700<br>TA<br>OP/                                                                                                    | 01C07 - Paramètres FT<br>OPAE<br>AE normal<br>AE express                                      |                            |                               |
| 00700<br>TA<br>OP/<br>OP/<br>OP/                                                                                                    | 01C07 - Paramètres FT)<br>OPAE<br>AE normal<br>AE express<br>AE salaire                       |                            |                               |
| 00700     TA     OP,     OP, | 01C07 - Paramètres FT<br>OPAE<br>AE normal<br>AE express<br>AE salaire<br>AE salaire express  | <u></u>                    |                               |
| 00700     TA     OP,     OP, | 01C07 - Paramètres FT)<br>OPAE<br>AE normal<br>AE express<br>AE salaire<br>AE salaire express |                            |                               |
| 00700     TA     OP     OP     OP     OP     OP     OP                                                                                                    | 01C07 - Paramètres FT<br>OPAE<br>AE normal<br>AE express<br>AE salaire<br>AE salaire express  |                            |                               |
| <ul> <li>00700</li> <li>TA</li> <li>OP,</li> <li>OP,</li> <li>OP,</li> <li>OP,</li> <li>OP,</li> </ul>                                                                                                    | 01C07 - Paramètres FT<br>OPAE<br>AE normal<br>AE express<br>AE salaire<br>AE salaire express  |                            |                               |
| 00700     07     07     07     07     07     07     07     07                                                                                                    | 01C07 - Paramètres FT<br>OPAE<br>AE normal<br>AE express<br>AE salaire<br>AE salaire express  |                            |                               |

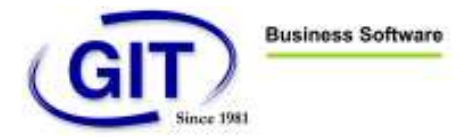

# **Encaissement BVR :**

Dans le programme d'encaissement BVR, si le module EBanking est enclenché, il suffira simplement de cliquer sur le bouton Obtenir le fichier BVR et sélectionner le compte bancaire concerné par les encaissements BVR pour que les fichiers du jour soient téléchargés à l'aide de la connexion directe.

| Obtenir le fichier BV | R |    | <b>—</b> X |
|-----------------------|---|----|------------|
| CCPOPAE               |   |    |            |
|                       |   | ОК | Annuler    |
|                       |   |    | 1          |

Une fois téléchargé, le chemin du fichier à traiter sera renseigné avec le fichier téléchargé et l'utilisateur pourra continuer le traitement comme d'habitude en cliquant sur le bouton Suivant.

| 🕘 007001C07 - Encaissemer      | nts                       |                         |             |            |         |
|--------------------------------|---------------------------|-------------------------|-------------|------------|---------|
| E-Banking                      | 0                         |                         |             |            |         |
| $\odot$                        | 1 Sélection d'un          | fichier d'encaissements |             |            |         |
|                                | Source                    | Fichiers à importer     |             | *          |         |
|                                | E-Banking                 | Obtenir le fichier BVR  | +           |            |         |
|                                |                           |                         | -           |            |         |
|                                |                           |                         |             |            |         |
|                                |                           |                         |             |            |         |
|                                |                           |                         |             |            |         |
|                                |                           |                         |             |            |         |
|                                |                           |                         |             |            |         |
|                                |                           |                         | < Précédent | Suivant >> | Annuler |
| Selectionnez un fichier d'enca | aissement, puis cliquez s | sur le bouton Suivant   | _           |            | al      |

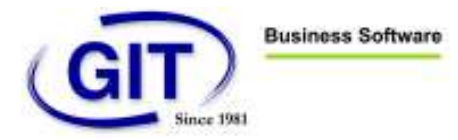

# Comptabilisation des avis de débit et crédit :

Il s'agit d'une nouvelle fonctionnalité qui se lance dans la branche du menu Ecritures :

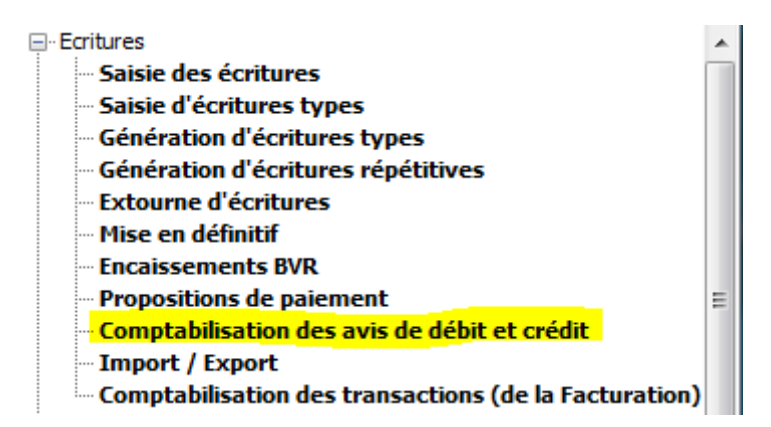

En deux mots, cette option consiste à aller chercher à l'aide de la connexion direct avec la banque ou la poste les avis de débit et de crédit qui seront stockés dans une liste et permettront d'effectuer des comptabilisations de ces avis ou de les réconcilier avec des écritures existantes.

a. Réception des nouveaux avis :

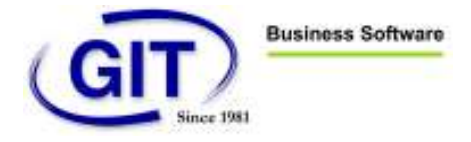

L'utilisateur cliquera sur le bouton d'import des avis de débit et de crédit :

|        | E-Banking Outils      | Aide               | 0 N            |             |               |         |   |
|--------|-----------------------|--------------------|----------------|-------------|---------------|---------|---|
| with E | booked and reconcilie | ed advices         |                |             |               |         |   |
| Id 💌   | Code cte banque       | Monnaie cte banque | Date de l'avis | Date valeur | ▼ Type d'avis | ▼ Monta | r |
|        |                       |                    |                |             |               |         |   |
|        |                       |                    |                |             |               |         |   |
|        |                       |                    |                |             |               |         |   |
|        |                       |                    |                |             |               |         |   |
|        |                       |                    |                |             |               |         |   |
|        |                       |                    |                |             |               |         |   |
| 1      | W.S.                  |                    |                |             |               |         |   |
| •      |                       | ]                  | ste factures 🖒 |             |               | ,       |   |
| •      |                       | ا<br>نا            | ste factures 🐌 |             |               |         | , |

Et sélectionnera la banque pour laquelle on veut ramener les avis :

| -   |            |                    |   |
|-----|------------|--------------------|---|
| CCP | - <b>1</b> | CCP SOCIETE EBKING |   |
|     | 100        |                    |   |
|     |            | -                  | 1 |

puis le système commencera par utiliser la connexion directe pour aller chercher les nouveaux messages swift.

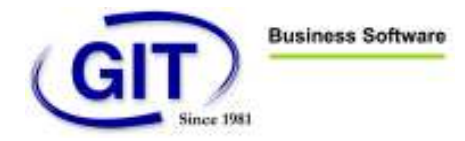

Suite à cette opération, le programme affichera le résultat de la recherche des nouveaux avis à l'aide de la fenêtre de log FTX habituelle :

|       |                           | Contraction of the local division of the local division of the loc |                         |   |
|-------|---------------------------|----------------------------------------------------------------------------------------------------|-------------------------|---|
| 1     | Date 🗸                    | Objet                                                                                                    | Établissement financier |   |
|       | 02.03.11 16:37:34         | Collecter les extraits de compt                                                                                                    | Postfinance             | - |
| IS    | Server - Données inexista | antes! (0006)                                                                                                    |                         |   |
|       | 02.03.11 15:34:15         | Collecter les extraits de compte (S.W.I                                                                                                    | Postfinance             |   |
|       | 02.03.11 15:17:48         | Collecter les extraits de compte (S.W.I                                                                                                    | Postfinance             |   |
|       | 02.03.11 15:17:21         | Collecter le fichier BVR                                                                                                    | Postfinance             |   |
|       | 02.03.11 15:16:48         | Collecter le fichier BVR                                                                                                    | Postfinance             |   |
|       | 02.03.11 15:16:04         | Collecter AVIS d'ordre                                                                                                    | Postfinance             |   |
|       | 02.03.11 15:14:41         | Collecter AVIS d'ordre                                                                                                    | Postfinance             |   |
|       | 02.03.11 15:13:58         | Collecter AVIS d'ordre                                                                                                    | Postfinance             |   |
| (D)   | 02.03.11 15:13:08         | Envoyer OPAE                                                                                                    | Postfinance             |   |
| D     | 02.03.11 15:12:34         | Envoyer OPAE                                                                                                    | Postfinance             |   |
| 14.00 | 09.11.10 10:54:20         | Envoyer OPAE                                                                                                    | Postfinance             |   |
|       | 09.11.10 10:53:36         | Envoyer OPAE                                                                                                    | Postfinance             |   |
|       | 09.11.10 10:50:40         | Envoyer OPAE                                                                                                    | Postfinance             |   |
|       | 09.11.10 10:50:07         | Envoyer OPAE                                                                                                    | Postfinance             |   |
|       | 09.11.10 10:48:50         | Envoyer OPAE                                                                                                    | Postfinance             |   |
|       | 09.11.10 09:32:04         | Collecter AVIS d'ordre                                                                                                    | Postfinance             |   |
| Þ     | 09.11.10 09:31:32         | Envoyer OPAE                                                                                                    | Postfinance             |   |
| Sind  | 09.11.10 09:30:53         | Collecter AVIS d'ordre                                                                                                    | Postfinance             |   |
|       | 09.11.10 09:30:09         | Collecter AVIS d'ordre                                                                                                    | Postfinance             |   |
|       | 09.11.10 09:29:28         | Collecter AVIS d'ordre                                                                                                    | Postfinance             |   |
|       | 09.11.10 09:28:53         | Collecter AVIS d'ordre                                                                                                    | Postfinance             |   |
|       | 08.11.10 18:25:39         | Collecter AVIS d'ordre                                                                                                    | Postfinance             |   |
|       | 08.11.10 18:25:07         | Collecter AVIS d'ordre                                                                                                    | Postfinance             |   |
|       | 08.11.10 18:09:29         | Collecter le fichier BVR                                                                                                    | Postfinance             |   |
|       | 08 11 10 17:59:02         | Collecter le fichier BVR                                                                                                    | Postfinance             |   |

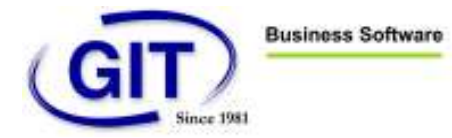

En l'occurrence, aucun nouvel avis n'est disponible pour le compte courant, mais ceci n'empêchera pas le système à la fermeture de la fenêtre de log de continuer d'importer les éventuelles avis concernant l'exercice courant (car on ne peut télécharger les messages qu'une fois et on pourrait l'avoir fait dans le mauvais exercice) :

| Erreu                                                                                   | rs                                                |
|-----------------------------------------------------------------------------------------|---------------------------------------------------|
| 20110302 16:42:14, Fichier C:\GIT\Data\CCP\XML\accTrnXr                                 | l_20110302_164214.txt, début de traitement        |
| 20110302 16:42:14, Contrôle du fichier                                                  |                                                   |
| 20110302 16:42:14, Erreur<br>Aucun avis n'est disponible pour l'exercice fiscal courant |                                                   |
| 20110302 16:42:14, Nouveaux avis : 0, nombre de transac<br>d'avertissements : 0         | ions contrôlées : 0, nombre d'erreurs : 1, nombre |
|                                                                                         |                                                   |
|                                                                                         |                                                   |
|                                                                                         |                                                   |

Dans cette autre exemple, le système a trouvé deux avis avec un total de 8 transactions.

| EBKING11 - Affichage fichier log                                                                                |                  | X  |
|----------------------------------------------------------------------------------------------------|------------------|----|
| Import des avis de débit et de crédit                                                                           |                  |    |
| 20110304 10:22:14, Fichier C:\GIT\Data\CCP\XML\accTrnXml_20110304_102213.txt, débu                              | it de traitement | *  |
| 20110304 10:22:14, Contrôle du fichier                                                                          |                  |    |
| 20110304 10:22:14, Nouveaux avis : 2, nombre de transactions contrôlées : 8, nombre d'e<br>d'avertissements : 0 | rreurs : 0, nomb | re |
| 20110304 10:22:14, Importation du fichier                                                                       |                  |    |
| 20110304 10:22:14, Nouveaux avis : 2, nombre de transactions importées : 8, nombre d'er<br>d'avertissements : 0 | reurs : 0, nomb  | re |
|                                                                                                    |                  | -  |
| Imprimer Enregistrer                                                                                            | Ferme            |    |

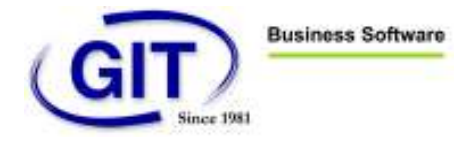

A la fermeture de la fenêtre de log, on peut voir les 8 transactions chargées dans l'écran des avis de débit et de crédit :

| Mith booked and record | fied advices           |                |               |              |           |                           |                                        |                         |
|------------------------|------------------------|----------------|---------------|--------------|-----------|---------------------------|----------------------------------------|-------------------------|
| Code cte banque        | · Monnaie cte banque · | Date de l'avis | · Date valeur | * Type davis | Montant   | Total liste factures Code | dient 💌 Plag de comptabilisation du s. | Information             |
| 1 201                  | CHF                    | 01/03/11       | 01/02/11      | Debt         | -9.90     | 0.00                      | The past complexities                  | 201302030095543843340   |
| 2.901                  | OF                     | 01/03/11       | 01/02/11      | Debit        | 9.90      | 0.00                      | Ne pas comptabiliser                   | 201102010095541956450   |
| 3 303                  | OF                     | 01/03/11       | 01/02/11      | Debit        | -9.90     | 0.00                      | Ne pas comptabiliser                   | 201302030095542244380   |
| 4.301                  | OF                     | 01/03/11       | 01/02/11      | 5658         | -9.90     | 0.00                      | hie pas comptabiliser                  | 201102010095542334200   |
| 5:001                  | OF                     | 02/03/11       | 02/03/33      | Debit        | -1,000.00 | -1,000.00 POUR            | Ne pez comptabilear                    | 201303030040253541530   |
| 6 303                  | OF                     | 02/03/11       | 02/03/11      | Oreda.       | 1.90      | 0.00                      | Ne pas comptabiliser                   | A 3250 LYSS BENEFICIAIR |
| 7 101                  | OF                     | 02/03/31       | 02/02/11      | Debit        | -4.90     | 0.00                      | File pass comptabilitier               | 201102020095542005560   |
| 6 303                  | OHF:                   | 0203/11        | 0202rtt       | 0 Hit        | 4.60      | 0.00                      | Ne pas comptablise                     | 20110202004154212:004   |
|                        |                        |                |               |              |           |                           |                                        |                         |

On peut voir que pour la transaction 5, le système a retrouvé quelle facture ouverte a été payée à l'aide du montant de la ligne et du numéro de facture retrouvé dans le libellé. On le remarque par la colonne Total liste des factures qui correspond au montant de l'avis et le code client correspondant : FOUR1.

En se positionnant sur la transaction no 5 et en cliquant sur le bouton Liste factures, on peut voir quelle facture a été mise en relation avec le paiement :

| 😁 EBKING11 - Comptabilitat | ion des avis de débit et crédit - Li | ete fectures    |                |                |
|----------------------------|--------------------------------------|-----------------|----------------|----------------|
| Fichiar E-Banking Outils   | Aide                                 | Martanaico      |                |                |
| A 1                        |                                      |                 |                |                |
|                            |                                      |                 |                |                |
| Des BURLOW                 | Exercises 1                          |                 |                |                |
| Information 20110018       | 0405164050000000000100053            |                 |                |                |
|                            |                                      |                 |                |                |
|                            |                                      |                 |                |                |
|                            |                                      |                 |                |                |
|                            |                                      |                 |                |                |
|                            |                                      |                 |                |                |
| Montport                   | 1000.00                              |                 |                |                |
| Faundro de Parta re        | Reasont (Natio                       | Errorante (DeE) | Request (DuE)  | Erowerte (DeE) |
| > 20110                    | (rapidos (ore)                       | -1,000.00       | (rapper (or e) | 1,000.00       |
|                            |                                      |                 |                |                |
| <u>.</u>                   |                                      | -10             |                |                |
| Accession                  |                                      |                 |                |                |
| A JUST DE CARDE ET CA C    | 441                                  |                 |                |                |
| Ave de debit et de d       | est 📗 🐌                              | 1               |                |                |
| Ave de depit et de d       | est 🛛                                | ]               |                | Perror         |
| Avis de debit et de d      | est b                                | ]               |                | Perse          |

Le but de cette fonctionnalité est de vider la liste affichée, en premier lieu par réconciliation des avis de débit et de crédit avec les écritures existantes et en deuxième lieu par la comptabilisation des avis restants.

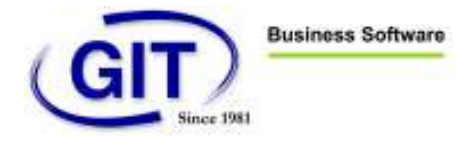

### b. Réconciliation automatique :

Le programme effectuera une réconciliation automatique en cliquant sur le bouton suivant :

| EBKING<br>Eichier E | 11 - Comptabilisa | tion des avis de débit et (<br>Aide | crédit - Avis de | e débit et de créd | it            |           |                |
|---------------------|-------------------|-------------------------------------|------------------|--------------------|---------------|-----------|----------------|
|                     |                   |                                     | 2                |                    |               |           |                |
| Id 🔽 C              | ode cte banque    | Monnaie cte banque                  | Date de l'avis   | ▼ Date valeur      | ▼ Type d'avis | ▼ Montant | Total liste fa |
| 1 1                 | 01                | CHF                                 | 01/03/11         | 01/02/11           | Débit         | -9.90     |                |
| 2 1                 | 01                | CHF                                 | 01/03/11         | 01/02/11           | Débit         | -9.90     |                |
| 3 1                 | 01                | CHF                                 | 01/03/11         | 01/02/11           | Débit         | -9.90     |                |
| 4 1                 | 01                | CHF                                 | 01/03/11         | 01/02/11           | Débit         | -9.90     |                |
| 5 1                 | 01                | CHF                                 | 02/03/11         | 02/03/11           | Débit         | -1,000.00 | -1,0           |
| 6 1                 | 01                | CHF                                 | 02/03/11         | 02/03/11           | Crédit        | 1.10      |                |
| 7 1                 | 01                | CHF                                 | 02/03/11         | 02/02/11           | Débit         | -9.90     |                |
| 8 1                 | 01                | CHF                                 | 02/03/11         | 02/02/11           | Débit         | -9,90     |                |
|                     |                   | 111                                 |                  |                    |               |           | -              |
|                     |                   |                                     |                  |                    |               |           |                |
|                     |                   | Lis                                 | te factures 〉    |                    |               |           |                |
| Nombre d'a          | avis : 8          |                                     |                  |                    |               |           | Fermer         |

Le système a réconcilié trois écritures et on peut constater que les trois écritures ont disparu de la liste des avis à réconcilier ou à comptabiliser :

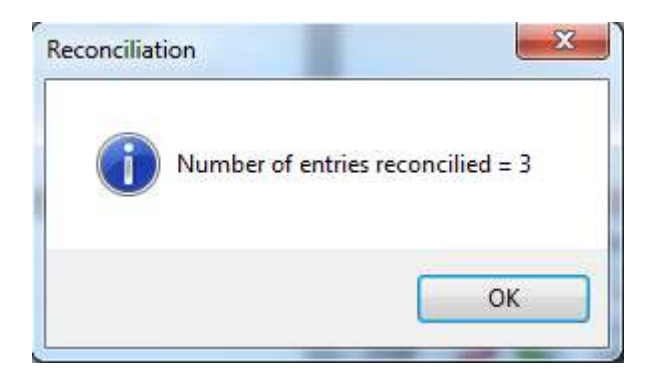

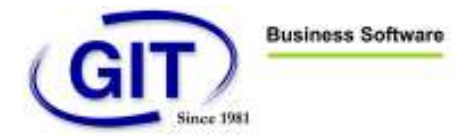

| chier E-Banking    | Outils Aide             | ] 🥥 🝙               |               |               |           |       |
|--------------------|-------------------------|---------------------|---------------|---------------|-----------|-------|
| With booked and re | econcilied advices      | OWNER               | 14            |               |           |       |
| Id 💌 Code cte ban  | ique 🔄 Monnaie cte bang | ue 💌 Date de l'avis | ▼ Date valeur | ▼ Type d'avis | ▼ Montant | Tot   |
| 4 101              | CHF                     | 01/03/11            | 01/02/11      | Débit         | -9.       | 90    |
| 5 101              | CHF                     | 02/03/11            | 02/03/11      | Débit         | -1,000.0  | 00    |
| 6 101              | CHF                     | 02/03/11            | 02/03/11      | Crédit        | 1.        | 10    |
| 7 101              | CHF                     | 02/03/11            | 02/02/11      | Débit         | -9.9      | 90    |
| 8 101              | CHF                     | 02/03/11            | 02/02/11      | Débit         | -9.9      | 90    |
|                    | m                       | Liste factures D    |               |               |           | Þ     |
|                    |                         |                     |               |               | F         | ermer |

#### c. Recherche des écritures non encore réconciliées

Ensuite, l'utilisateur pourra cliquer sur le bouton pour rechercher d'éventuelles écritures non encore réconciliées, ces écritures devront être réconciliées à la main. Pour la recherche de ces écritures il devra cliquer sur le bouton suivant :

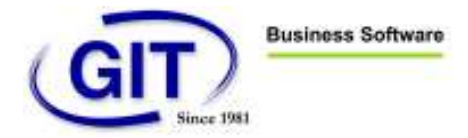

| 7  | 🎾 🗑 🖗           | t 🥵 🥔 🗟 🕻            |                | <b>)</b>    |               |           |                 |
|----|-----------------|----------------------|----------------|-------------|---------------|-----------|-----------------|
| Id | Code cte banque | Monnaie cte banque 💌 | Date de l'avis | Date valeur | ▼ Type d'avis | ▼ Montant | Total liste fac |
|    | 4 101           | CHF                  | 01/03/11       | 01/02/11    | Débit         | -9,90     |                 |
|    | 5 101           | CHF                  | 02/03/11       | 02/03/11    | Débit         | -1,000.00 | -1,00           |
|    | 6 101           | CHF                  | 02/03/11       | 02/03/11    | Crédit        | 1,10      |                 |
|    | 7 101           | CHF                  | 02/03/11       | 02/02/11    | Débit         | -9.90     |                 |
|    | 8 101           | CHF                  | 02/03/11       | 02/02/11    | Débit         | -9.90     |                 |
|    |                 | m                    |                |             |               |           | ×               |
|    | 4               | Lis                  | te factures 〉  |             |               |           |                 |

Puis sélectionner le compte bancaire à contrôler :

| ures non réconciliées |
|-----------------------|
| CCP SOCIETE EBKING    |
| OK Annuler            |
|                       |

Les écritures non encore réconciliées seront affichées sur la partie droite de l'écran.

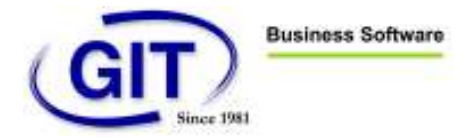

| EBKING11 - Co<br>Fichier E-Bankir                                                                                                    | omptabilisation des avis de débit<br>ng Outils Aide    | et crédit - Avis de                                                                                                    | débit et de crédit                                                        |                                                                                                    |
|----------------------------------------------------------------------------------------------------|--------------------------------------------------------|----------------------------------------------------------------------------------------------------|---------------------------------------------------------------------------|----------------------------------------------------------------------------------------------------|
| Id         ▼         Code cte           ↓         4         101           5         101           6         101           7         101           8         101 | Monnaie cte banque CHF CHF CHF CHF CHF CHF CHF CHF CHF | ▼         Date de l'avis           01/03/11         02/03/11           02/03/11         02/03/11           02/03/11         02/03/11 | Date valeur *<br>01/02/11<br>02/03/11<br>02/03/11<br>02/02/11<br>02/02/11 | Ecriture provisoire 7, ligne 1, date 01/03/11,<br>montant -8.00, non réconciliée ou comptabilisée<br>Ecriture provisoire 7, ligne 2, date 01/03/11,<br>STOP montant -1.90, non réconciliée ou comptabilisée |
| < [                                                                                                    |                                                        | Liste factures ݤ                                                                                                    | , -                                                                       | Fermer                                                                                                    |

Si toutes les écritures avaient été réconciliées, l'utilisateur en aurait été averti par le message suivant :

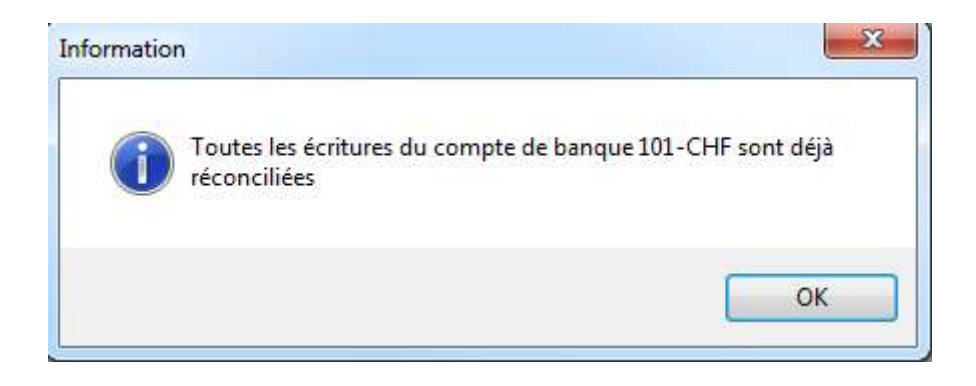

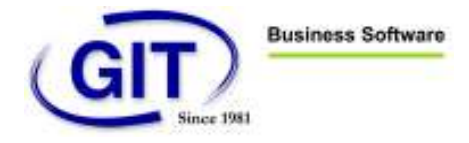

#### d. Réconciliation manuelle

Le système ne pourra pas réconcilier les écritures d'une transaction bancaires qui auraient été passées avec plusieurs lignes sur le compte bancaire. Pour ce cas là, l'utilisateur devra effectuer une réconciliation manuelle. Par exemple, pour la ligne no 4, l'utilisateur peut faire un bouton droit de souris et sélectionner le menu « Réconcilier l'avis courant ». Pour ce cas, les -9,90 de la transaction bancaire correspondent à deux lignes d'écritures.

| EBKING11    | Réconcilia          | tion d'u | n avis          |                             |          |           |       |                |     |          | - B 1     |
|-------------|---------------------|----------|-----------------|-----------------------------|----------|-----------|-------|----------------|-----|----------|-----------|
| Compte      | 101-0 <del>-F</del> |          | CO <sup>p</sup> |                             |          |           |       |                |     |          |           |
| Ave no      | 4                   |          | Dete            | 01.03.11 Valeur             | 01.02.11 | 14        | mant  | (9.90)         |     |          |           |
| Information | 2013020             | 9009554  | 2334200 189     | 00099632.00425              |          |           |       |                |     |          |           |
|             |                     |          |                 |                             |          | DU        | 01/03 | 11 8           | -Au | 01/03/11 | Redrarger |
| Date        | Goiture             | Lure     | 1 Pièce         | Libele                      | 1        | Orional o | orl # | eterence cor l |     |          | <br>      |
| 01/01/11    | 5                   | 1        | P000005         | 201102030095543842140380000 | 2996     | (9.       | 90)   | (9.90)         |     |          |           |
| 01/03/13    | 6                   | 3        | P3333335        | 201102030095541956450180000 | 7995     | (9.       | (DG   | (92.90)        |     |          |           |
| 01/03/13    | 7                   | -1       | P3333317        | 201102010095542244080180000 | 7996     | (0.)      | (DC   | (0.00)         |     |          |           |
| 01/03/13    | 7                   | 2        | P300007         | 201302030095542244080380000 | 7996     | μ.        | 201   | (1.90)         |     |          |           |
|             |                     |          |                 |                             |          |           |       |                |     |          |           |
|             |                     |          |                 |                             |          | φ.        | st)   | (9.90)         | 1   |          | <br>annar |

Une fois la réconciliation effectuée, l'utilisateur clique sur le bouton OK et la ligne 4 réconciliée disparait de la liste :

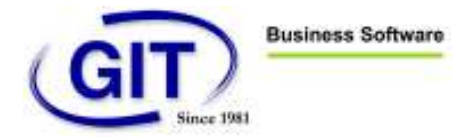

| ) EBKI  | NG11 - Comptabilis     | ation des avis de débit e | t crédit - Avis de | e débit et de créd | it          |           |       |
|---------|------------------------|---------------------------|--------------------|--------------------|-------------|-----------|-------|
| Fichier | E-Banking Outils       | s Aide                    |                    |                    |             |           |       |
| 67      | 🐋 🎑 🚵                  | 🔊 🕞 📢 I                   |                    |                    |             |           |       |
|         | / 🗾 🐝                  | A CO                      |                    |                    |             |           |       |
| Wit     | h booked and reconcili | ed advices                |                    |                    |             |           |       |
| Id 🔻    | Code cte banque        | Monnaie cte banque        | Date de l'avis     | ▼ Date valeur      | Type d'avis | ▼ Montant | Tot - |
|         | 5 101                  | CHF                       | 02.03.11           | 02.03.11           | Débit       | fr1'000   | .00   |
|         | 6 101                  | CHF                       | 02.03.11           | 02.03.11           | Crédit      | fr. 1     | . 10  |
|         | 7 101                  | CHF                       | 02.03.11           | 02.02.11           | Débit       | fr9       | .90   |
|         | 8 101                  | CHF                       | 02.03.11           | 02.02.11           | Débit       | fr9       | .90   |
|         |                        |                           |                    |                    |             |           |       |
| (       | . 111                  |                           |                    |                    |             |           | •     |
|         | 4                      | [ L                       | iste factures 〉    |                    |             |           |       |
|         |                        |                           |                    |                    |             | Ē         | ermer |
| lombre  | e d'avis : 4           |                           |                    |                    |             |           |       |

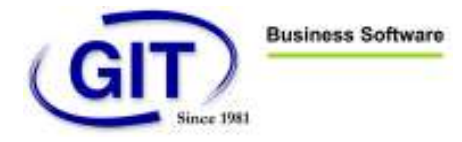

#### e. Comptabilisation automatique des écritures non réconciliées

Une fois toutes les écritures existantes réconciliées, les lignes restantes correspondront à des écritures à comptabiliser.

La première méthode est de les comptabiliser automatiquement. Cette manière de faire fonctionnera pour toutes les transactions bancaires liées à une liste de factures.

Si un avis de débit ou de crédit correspond à des factures et le système ne les aurait pas retrouvée automatiquement, l'utilisateur a la possibilité d'aller faire le lien manuellement en faisant un bouton droit sur la ligne de l'avis et en cliquant sur le menu « Mise à jour avis ».

Sur la fenêtre affichée, il sélectionnera le tiers correspondant et peut choisir un flag pour passer le solde de l'avis si le total de factures ne correspond au montant de l'avis. Ce solde éventuel pourrait être passé sur un compte d'attente ou un compte de frais.

| Client                          | CLI1         | CHF      |
|---------------------------------|--------------|----------|
| Flag de passation avis de solde | Ne pas compt | abiliser |
| Libellé écriture 1              |              |          |
|                                 |              |          |

Ensuite, l'utilisateur clique sur le bouton « Liste factures » puis sur le bouton « Mise à jour liste des factures » :

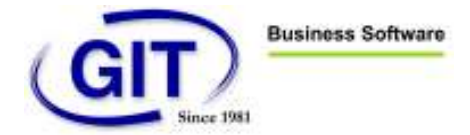

| BKING11 - Comptabilisa   | tion des avis de débit et crédit - Liste                                | factures                          |               |
|--------------------------|-------------------------------------------------------------------------|-----------------------------------|---------------|
| Fichier E-Banking Outils | Aide                                                                    |                                   |               |
|                          |                                                                         |                                   |               |
| Tiers CLI1CHF            | Client 1                                                                |                                   |               |
| Information A 3250 LYS   | S BENEFICIAIRE FINAL: ENDBEGUNSTIG                                      | FER NAME 9999                     |               |
| MITTEILUN                | STIGTER ORT COMMUNICATIONS: MITT<br>GSZEILE- 2 201102020018542014200180 | EILUNGSZEILE-1<br>000000812 01001 |               |
|                          |                                                                         |                                   |               |
|                          |                                                                         |                                   |               |
|                          |                                                                         |                                   |               |
|                          |                                                                         |                                   |               |
|                          |                                                                         |                                   |               |
| Montant                  | fr. 1.10                                                                |                                   |               |
| Numéro de facture        | Payment (CHF)                                                           | Escompte (CHF)                    | Payment (CHF) |
|                          |                                                                         |                                   |               |
| < [                      | III                                                                     |                                   | •             |
| Avis de débit et de c    | rédit                                                                   |                                   |               |
| <u> </u>                 |                                                                         |                                   |               |
|                          |                                                                         |                                   |               |
|                          |                                                                         |                                   | Fermer        |

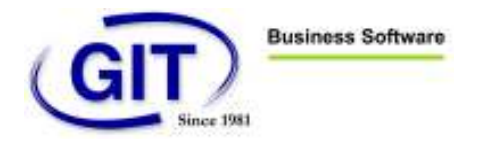

Il se retrouve ensuite sur le même écran de sélection de factures que l'on a en saisie des écritures et l'utilisateur y sélectionnera la ou les factures correspondantes :

| Factures ouvertes     M I     M I     Net factures     Net factures     I.10     CHF     FACLI001     CHF     FACC     ISOUR     ISOUR <th>ients&lt;:<br/>1.1( *</th> | ients<:<br>1.1( * |
|----------------------------------------------------------------------------------------------------|-------------------|
| Image: Net factures       1.10       CHF         P. E. I ?       Facture       Monnaie       Type       Date       T       Solde       Ec       Escompte       Paie         Image: Voltage       FACLI001       CHF       FACC       15/01/11       0       1.10       15/       0.00                                                                                                    | 1ents<:           |
| Net factures         1.10         CHF           P. E. I         ?         Facture         Monnaie         Type         Date         T         Solde         Ec         Escompte         Paie           Image: CHF         FACLI001         CHF         FACC         15/01/11         0         1.10         15/         0.00                                                                                                    | nents<            |
| P.     E.     I     ?     Facture     Monnaie     Type     Date     T     Solde     Ec     Escompte     Paie       FACLI001     CHF     FACC     15/01/11     0     1.10     15/     0.00                                                                                                    | nents (<)<br>1.1( |
| FACLI001 CHF FACC 15/01/11 0 1.10 15/ 0.00                                                                                                    | 1.10 -            |
|                                                                                                    |                   |
|                                                                                                    |                   |
| Total CHF 0.00                                                                                                    |                   |
| Insérer Modifier Supp                                                                                                    | 1.1               |
| OK Ann                                                                                                    | 1.1)<br>•         |

Enfin, une fois toutes les factures liées aux avis de débit ou de crédit, il faudra lancer la comptabilisation en cliquant sur le bouton suivant :

| ic         | hier | E-Banking Outils      | 9    | Aide                 |                |               |             |
|------------|------|-----------------------|------|----------------------|----------------|---------------|-------------|
| AND.       | 0    | à 🔊 🎸                 | 20   | 🖗 🗟 🏹 🄇              |                |               |             |
| 2          |      |                       |      |                      |                |               |             |
| The second | With | booked and reconcilie | ed a | dvices               |                |               |             |
|            | Id 🔻 | Code cte banque       | •    | Monnaie cte banque 💌 | Date de l'avis | ▼ Date valeur | Type d'avis |
|            | 5    | 101                   |      | CHF                  | 02/03/11       | 02/03/11      | Débit       |
|            | 6    | 101                   |      | CHF                  | 02/03/11       | 02/03/11      | Crédit      |
| 1          | 7    | 101                   |      | CHF                  | 02/03/11       | 02/02/11      | Débit       |
|            | -    | 101                   |      | CHE                  | 02/03/11       | 02/02/11      | Débit       |

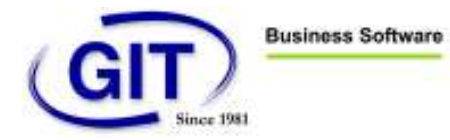

L'utilisateur devra renseigner tous les paramètres nécessaires à la comptabilisation. S'il coche les cases à cocher « Passer tous les avis de débit sur le compte de suspens » ou/et « Passer tous les avis de crédit sur le compte de suspens », cela forcera la comptabilisation de tous les avis avec pour contrepartie le compte d'attente.

Puis, l'utilisateur cliquera sur le bouton « Exécuter » pour lancer la comptabilisation.

| A State      | Numéro de pièce                                   | PI00011           |                        |
|--------------|---------------------------------------------------|-------------------|------------------------|
| 11           | Compte des avis de débit en suspens               | 199               | CHF ? Compte d'attente |
| We all all   | Passer tous les avis de débit sur le cte suspens  |                   |                        |
| and a second | Compte avis de crédit en suspens                  | 199               | CHF ? Compte d'attente |
| -00          | Passer tous les avis de crédit sur le cte suspens |                   |                        |
|              | Cpte commissions bancaires                        | 300               | CHF ? Charges          |
|              | Compte escomptes sur achats                       | 400               | CHF ? Produits         |
|              | Compte escomptes sur ventes                       | 300               | CHF ? Charges          |
|              | Libellé de la ligne de liquidité                  | @(21)             |                        |
|              | Texte ligne client                                | TRF: @(2) \ @(3)  |                        |
|              | Libellé de la ligne d'escompte                    | DIS : @(2) \ @(3) |                        |
|              | Texte ligne commiss.bancaires                     | @(21)             |                        |
|              | Texte ligne compte suspens                        | @(21)             |                        |
|              | Type de cours à utiliser                          | Cours standard    | -                      |
|              |                                                   | 99 <del>9</del>   |                        |

Une fenêtre quittance de la comptabilisation donnera le nombre d'écritures comptabilisées :

| Ĵ | Nombre d'écriture | es générées : 2 |
|---|-------------------|-----------------|
|   |                   |                 |

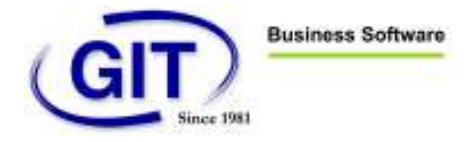

Le motif de la non comptabilisation des avis restant sera affiché dans la partie droite de l'écran.

| <ul> <li>Fic</li> <li>Fic</li> </ul> | EBKING11 - Comptabil<br>hier E-Banking Out | isation des avis de d<br>ils Aide<br>🔾 🧼 😡 🏹 | ébit et crédit - Avis de c | débit et de crédit              |           |
|--------------------------------------|--------------------------------------------|----------------------------------------------|----------------------------|---------------------------------|-----------|
| E                                    | With booked and recon                      | cilied advices                               |                            |                                 |           |
| 1                                    | Id 💌 Code cte banque                       | <ul> <li>Monnaie cte ba</li> </ul>           | nque 💌 Date de l'avis      | <ul> <li>Date valeur</li> </ul> | Avis Nº 7 |
|                                      | 8 101                                      | CHF                                          | 02/03/11                   | 02/02/11<br>02/02/11            | Avis Nº 8 |
|                                      | III                                        |                                              |                            |                                 | Fermer    |
| E                                    | 4                                          |                                              | Liste factures 〉           |                                 |           |
| Nor                                  | nbre d'avis : 2                            |                                              |                            |                                 | Fermer    |

#### f. Comptabilisation manuelle des écritures non réconciliées

Enfin, l'utilisateur peut comptabiliser les avis un à un depuis la liste en faisant un bouton droit de souris et en sélectionnant le menu « Comptabiliser l'avis courant », il se retrouvera en saisie d'écriture, la ligne de banque ayant été déjà saisie, il ne lui restera qu'à saisir la ou les lignes de contreparties.

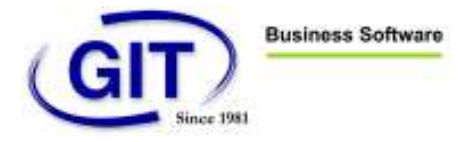

| Lignes Affichage                   | e Options Outils Aide                 |          |                   |        |             |          |
|------------------------------------|---------------------------------------|----------|-------------------|--------|-------------|----------|
| Date 02/03/11                      | Pièce PI00013                         | A ex     | tourner           |        |             | 2 2      |
|                                    |                                       |          | Monnaie originale | e      | CHF         |          |
| Compte                             | Mo Description                        | Quantité | Débit             | Crédit | Débit       | Crédit < |
| 101                                | CHF 201102020095                      | 554      |                   |        |             | 9.90     |
|                                    |                                       |          |                   |        |             |          |
|                                    |                                       |          |                   |        |             |          |
| [ERIC]                             | Total                                 |          |                   |        |             | 9.90     |
| ERIC]                              | Total                                 | CHF 💽    | 2) CCP            |        | <b>()</b> * | 9.90     |
| [ERIC]<br>[Grand-Livre]<br>Libellé | Total<br>101 201102020095542008560180 | CHF )    | 2) CCP            |        | 3 %         | 9.90     |

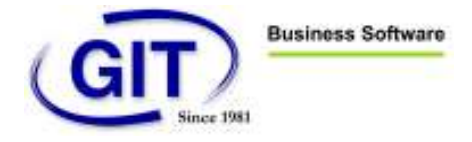

Une fois tous les avis réconciliés ou comptabilisés, la liste des avis sera vide.

| EBKING11 - Comptabilisation des avis de débit et crédit - Avis de débit et de crédit             | - • ×             |
|--------------------------------------------------------------------------------------------------|-------------------|
| Fichier E-Banking Outils Aide                                                                    |                   |
| 9 🎾 🖏 🗳 🖿 🖿 🔍 🔍 👘                                                                                |                   |
| With booked and reconcilied advices                                                              |                   |
| Id 💌 Code cte banque 💌 Monnaie cte banque 💌 Date de l'avis 💌 Date valeur 💌 Type d'avis 💌 Montant | Total liste fac 🔺 |
|                                                                                                  |                   |
|                                                                                                  |                   |
|                                                                                                  | *                 |
|                                                                                                  |                   |
| Liste factures                                                                                   |                   |
| Nombre d'avis : 0                                                                                | Fermer            |

Il sera possible d'afficher tous les avis en cochant la case « Avec les avis comptabilisés et réconciliés ». La colonne « Statut » donnera l'état de la ligne de la transaction.

| Fichier E-Banking Outils Aide                   | credit - Avis de de |                      |                    |        |
|-------------------------------------------------|---------------------|----------------------|--------------------|--------|
| 🗊 🎾 🗑 🍇 🖨 🗟 💟 🄇                                 | <b>&gt;</b>         |                      |                    |        |
| With booked and reconcilied advices             |                     |                      |                    |        |
| Information                                     | Statut              | ▼ Libellé écriture 1 | Libellé écriture 2 |        |
| 2011020100955418431401800009963200425           | Reconcilied         |                      |                    |        |
| 2011020100955419564501800009963200425           | Reconcilied         |                      |                    |        |
| 2011020100955422440801800009963200425           | Reconcilied         |                      |                    |        |
| 20110201009554233420018000099632 00425          | Reconcilied         |                      |                    |        |
| 2011030100400516415000100000000100053           | Comptabilisé        |                      |                    |        |
| A 3250 LYSS BENEFICIAIRE FINAL: ENDBEGUNSTIGTER | Comptabilisé        |                      |                    |        |
| 2011020200955420085601800009963200425           | Comptabilisé        |                      |                    |        |
| 2011020200955421230401800009963200425           | Comptabilisé        |                      |                    |        |
| •                                               |                     |                      | Ш                  | F.     |
| Lis                                             | te factures 〉       |                      |                    |        |
|                                                 |                     |                      | I                  | Fermer |
| ombre d'avis : 8                                |                     |                      |                    |        |

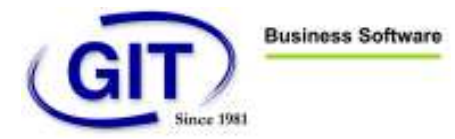

## Gestion des signatures collectives :

Pour un compte bancaire nécessitant une signature collective pour effectuer des paiements, il faudra associer à la référence bancaire (qui est elle-même associée à un contrat Ebanking) la liste des signatures possibles. En fait il s'agit d'une liste de certificats avec des clés permettant d'apposer des signatures électronique sur le fichier de paiement et de vérifier ainsi si toutes les personnes ont donné leur OK pour l'envoi du paiement.

Chaque signataire aura un certificat, il pourra être stocké sur une clé externe (style certificat de la poste) ou être stocké sur sa machine lié à son utilisateur Windows.

C'est l'utilisateur ADMIN (nom utilisateur) qui devra assigner les certificats à la référence banque, les autres utilisateurs n'ayant qu'un droit de consultation sur cette liste de certificats.

#### a. Assignation des certificats

Sur la fiche de la banque, l'utilisateur ADMIN devra saisir le nombre de signatures nécessaires pour pouvoir effectuer un paiement.

Ensuite, il cliquera sur le bouton afficher la liste des signataires autorisés pour y entrer les différents certificats nécessaires.

| 🙁 EBKING11 - Fiche banqu                                                                                                    | e [CCP]                                                                                                    | X          |
|----------------------------------------------------------------------------------------------------|----------------------------------------------------------------------------------------------------|------------|
| Type de transaction F<br>OPAE/SOG                                                                                                    | Paiement par OPAE/SOG 🔹                                                                                                    |            |
| Code de référence<br>Description<br>Numéro de compte postal<br>Compte débit de taxe<br>Compte<br>E-Banking BcID<br>Répertoire SW/IFT MT940<br>Signatures nécessaires<br>Liste des signataires autorisés | CCP         CCP SOCIETE EBKING         17-618567-2         101       CHF • ? CCP         1          2       2         Afficher la liste |            |
|                                                                                                    |                                                                                                    | OK Annuler |

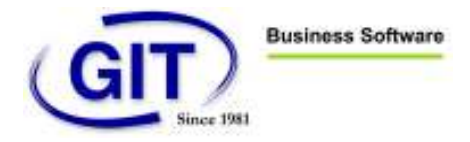

Sur l'écran du Gestionnaire de liste de certificats, l'utilisateur ADMIN aura à disposition deux boutons pour ajouter ou supprimer un certificat (il peut aussi utiliser les touches INS et DEL).

| ner |                           |                   |                                                   |                                   |                       |                                                |
|-----|---------------------------|-------------------|---------------------------------------------------|-----------------------------------|-----------------------|------------------------------------------------|
| 1.5 | 1.5                       |                   |                                                   |                                   |                       |                                                |
| des | CR duniel                 | Valable succes    | Naméro de série                                   | Hath                              | Details               | 20                                             |
|     | Trans-Indiana             | T decere parage o | AND STOLEN AND AND AND AND AND AND AND AND AND AN | CALIFORNIA CONTRACTOR AND AND AND | Field                 | Value                                          |
|     | answer in the original in | Sectores          | - all too and the second second                   |                                   | Subject name, CN      | JEAN PHOPPE ETTER                              |
|     |                           |                   |                                                   |                                   | Subject name. Country | TH                                             |
|     |                           |                   |                                                   |                                   | Subject name, OU      | SUPPORT                                        |
|     |                           |                   |                                                   |                                   | Subject name, O       | <b>GIT Geolos et Infornatique pour tous 5A</b> |
|     |                           |                   |                                                   |                                   | Subject name, Email   | pa@gt.ch                                       |
|     |                           |                   |                                                   |                                   | Subject name, Locally |                                                |
|     |                           |                   |                                                   |                                   | Subject name, State   |                                                |
|     |                           |                   |                                                   |                                   | Valid trony           | 06/07/09                                       |
|     |                           |                   |                                                   |                                   | Valid to              | 06/07/12                                       |
|     |                           |                   |                                                   |                                   | Issuer name. CN       | Evice Post Platinum CA 2008 - G2               |
|     |                           |                   |                                                   |                                   | timus name. Country   | СН                                             |
|     |                           |                   |                                                   |                                   | Itisuer name, OU      |                                                |
|     |                           |                   |                                                   |                                   | tourness.0            | SweetSign AB                                   |
|     |                           |                   |                                                   |                                   | Insuemane, Einel      | 00012000                                       |
|     |                           |                   |                                                   |                                   | town name Localta     |                                                |

Ainsi, il clique sur insérer pour sélectionner le certificat du signataire. Il devra peut-être effectuer cette opération sur la machine du signataire si le certificat est stocké directement sur sa machine.

| ò    | Nom commun                       | Nom d'émetteur              | Usage clé          | Nom CSP | 1 |
|------|----------------------------------|-----------------------------|--------------------|---------|---|
| 678B | WinEur Salaires                  | OU=Swissdec Transmitter     | Digital signature, |         | ( |
| EDE  | Eric Schütz                      | office-SRV-CWA-CA           | key encipherment   |         | 2 |
| 03FF | Distributor                      | OU=Swissdec Transmitter     | Digital signature, |         |   |
| EDE  | Eric Schütz (Eric Schutz@git.ch) | office-SRV-CWA-CA           | Digital signature, |         |   |
| 4747 | eric                             | eric                        |                    |         | 0 |
| 3    | Test                             | Swissdec                    | Digital signature, |         | 8 |
| 0958 | JEAN-PHILIPPE ETTER (jpe@git.ch) | Swiss Post Platinum CA 20   | Digital signature, |         | 4 |
| 0971 | JEAN-PHILIPPE ETTER (jpe@git.ch) | SwissSign Qualified Platinu | Non repudiation    |         | 1 |
| 0958 | JEAN-PHILIPPE ETTER (jpe@git.ch) | Swiss Post Platinum CA 20   | Digital signature, |         |   |
|      |                                  |                             |                    |         |   |

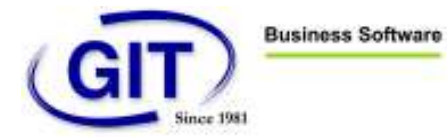

Ensuite, il clique sur OK dans le gestionnaire de liste de certificats afin de sauvegarder la liste courante. La liste de signataires pourrait contenir plus de certificats que de signatures nécessaires au paiement. Si on prend le cas de deux signatures nécessaires pour trois signataires, ceci signifierait qu'il faut au moins que deux personnes parmi les trois signent le paiement pour que ce dernier puisse être envoyé à la banque.

| EBKIN                | 511 - Gestionnak                            | e de liste de certif                   | icats                                                          |                                                                                      |       |      |            |
|----------------------|---------------------------------------------|----------------------------------------|----------------------------------------------------------------|--------------------------------------------------------------------------------------|-------|------|------------|
|                      | 8                                           |                                        |                                                                |                                                                                      |       |      |            |
| Index<br>0<br>0<br>1 | ON du suget<br>JEAN-PHILIPPE<br>Eric Schulz | Yalable juog/a<br>D6407/12<br>24407/12 | Numéro de céle<br>00556803022598 0223<br>1EDE-4959000000001489 | Hall<br>Dc7x06EDx30796x25278dc7xxdb7bb40072.<br>705exx147935980655327dot59e34Ex7660. | Field | Voke |            |
|                      |                                             |                                        |                                                                |                                                                                      |       | 6    | OK Aresder |

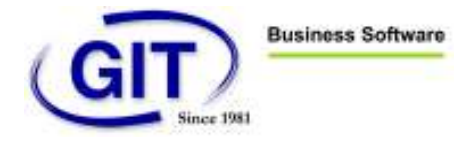

#### b. Signature des paiements

Dans la proposition de paiement, du moment que la banque nécessite une signature collective pour effectuer le paiement, l'utilisateur ne pourra plus envoyer le fichier avant que le fichier soit signé avec le nombre de signature nécessaire.

Sur cet exemple nécessitant deux signatures, le premier signataire devra cliquer sur le bouton « Signer le fichier » et sélectionner son certificat pour apposer sa signature.

| EBRING11 - Proprietions of | te palement                                       |                                                 |                     | best Elim                     |
|----------------------------|---------------------------------------------------|-------------------------------------------------|---------------------|-------------------------------|
| anking                     |                                                   |                                                 |                     |                               |
| $\odot$                    | 3 Edition de la late des<br>Génération du lichier | fockures<br>de la proposition à transférer à la | benque              |                               |
|                            | Type de palement Pala                             | nents per OPAE                                  | Taux de charge      | Conversion au taux historique |
|                            | Code de référence                                 | COP                                             | CCP SOCIE TE EBKING | 7.                            |
|                            | Date d'établissement<br>Date de trailement        | 28/87/11 💽<br>30/07/11 💽                        |                     |                               |
|                            | Inpression du lamat                               | The Colorenty Color                             |                     |                               |
|                            | Famel d'Inpression                                |                                                 |                     | Apaga                         |
|                            | Narwin de forde groupe<br>Di Sirrer le forder     | 0 Sgriduer 00                                   |                     |                               |
|                            | Take surveyor                                     | CABITATION ACCOMPLICATION                       |                     | Segner in Action              |
| Tablesa   Inprime          | Elepine le ron du lers<br>Imperer con tala parter | imprimer landkitrence du p                      | convert             |                               |
| Inpriner infor paiement    |                                                   |                                                 |                     |                               |
| Inpriner les archives      | Zib det archives                                  |                                                 |                     |                               |
|                            |                                                   |                                                 | -66                 | Précédent Suivant 23 Arynuber |

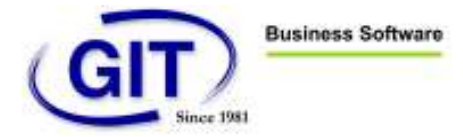

| Sécurité de Win | dows 📃 🔀                                                                                                    |
|-----------------|----------------------------------------------------------------------------------------------------|
| Sélection       | ner un certificat                                                                                                    |
|                 | Eric Schütz<br>Émetteur : office-SRV-CWA-CA<br>Valide à partir du : 25.07.2011 au 24<br><u>Cliquez ici pour afficher les proprié</u> |
|                 | JEAN-PHILIPPE ETTER<br>Émetteur : Swiss Post Platinum CA 2<br>Valide à partir du : 06.07.2009 au 06                                  |
|                 | OK Annuler                                                                                                    |

Lorsque le dernier signataire apposera sa signature, le programme lui demandera s'il veut envoyer le fichier de paiement.

| Jestion                           |                                                                 |
|-----------------------------------|-----------------------------------------------------------------|
| Confirmez-vous<br>"C:\GIT\Data\Co | s l'envoi du fichier<br>CP\DTAfiles\opae_20110728_090214.txt" ? |
|                                   |                                                                 |

Il peut bien sur cliquer sur Annuler et envoyer le paiement plus tard car une fois le nombre de signatures nécessaires apposées sur le paiement, le bouton « Envoyer le fichier » est dorénavant accessible.

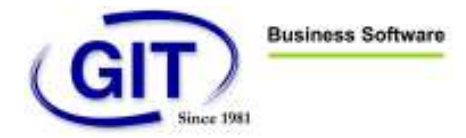

| EBKING11 - Propositions     | de pelement                                      |                                         | allow with the se                                                                                                    |                               |
|-----------------------------|--------------------------------------------------|-----------------------------------------|----------------------------------------------------------------------------------------------------|-------------------------------|
| Eberking                    |                                                  |                                         |                                                                                                    |                               |
| $\odot$                     | 3 Edition de la lote des<br>Génération du lichet | Fectures<br>de la proposition à translà | rer bis tenque                                                                                                    |                               |
|                             | Type de paisment Poèr<br>Paranètres généraux     | renki par OPAE                          | Taux de change                                                                                                    | Conversion ou taxe histolique |
|                             | Code de rélérence                                | COP                                     | DCP SOCIE TE EBKING                                                                                                    |                               |
|                             | Data d'établissement                             | 28/07/11                                |                                                                                                    |                               |
|                             | Date de trailement                               | 30/07/11 💽                              |                                                                                                    |                               |
|                             | Impression du format                             |                                         |                                                                                                    |                               |
|                             | Formet d'expension                               |                                         |                                                                                                    | Apequi Impilie                |
|                             |                                                  |                                         |                                                                                                    |                               |
|                             | Numëro de Tordre groupë                          | 0 Seguidante                            | 2/2<br>Générale Kolver ceulement                                                                                                    |                               |
|                             | Non distance                                     | CABIT/Date/CDP/D14                      | rier). (M)                                                                                                    | Envoyer le Achier             |
| + 0/2 H 1                   | T Elingéner le rom du terr                       | 🖂 Imprimer la référence                 | ca du paerent                                                                                                    |                               |
| Fishing Inpution            | Impliner countotal parties                       |                                         |                                                                                                    |                               |
| Ingelmet infox paiersent.   |                                                  |                                         |                                                                                                    |                               |
| Ingrimen les eschives       | Zip des antivess                                 |                                         |                                                                                                    |                               |
|                             |                                                  |                                         | Line Pres                                                                                                    | cédera Suiveran Armuler       |
| Malandar and builded        | en de la conceptition de estacem                 | 22                                      | - Annotation - Annotation - Ann |                               |
| monnacions pour la generati | on de la proposition de palemer                  | 0                                       |                                                                                                    |                               |

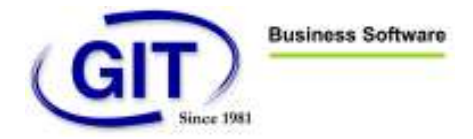

Enfin, il est possible de consulter les signatures apposées sur un paiement en cliquant sur le bouton à droite du nombre de signatures.

| $\odot$       | 3 Edition de la liste des<br>Grinnlagtion du fichier                                                                                                    | lactures:<br>de la proposition à transfér                            | er is la banque                                  |                               |
|---------------|----------------------------------------------------------------------------------------------------|----------------------------------------------------------------------|--------------------------------------------------|-------------------------------|
| - Alexandre   | Type de paienent Paiar                                                                                                    | neerds per OPAE                                                      | Taw de change                                    | Convertiion au teachistorique |
|               | Code de référence                                                                                                    | DCP                                                                  | COP SOCIETE EBRING                               |                               |
|               | Diate d'établissement                                                                                                    | 28/07/11                                                             |                                                  |                               |
|               | Date de hatenwrd                                                                                                    | 30/07/11 [t]                                                         |                                                  |                               |
|               | Fornal dispression                                                                                                    | T                                                                    | +                                                | Aparga                        |
|               |                                                                                                    |                                                                      |                                                  |                               |
|               | Numéro de Fondes proupé                                                                                                    | 0 Synaurae<br>C VIT/Date/CCP/DTA                                     | 2/2<br>Gárváner le fischier saulierser#<br>Marti | Erroget is factor             |
| stieu Ingines | Numéro de Forche groupoi<br>Envoyer la fuchier<br>Transfer Schler<br>Inspiriter le nom du tiere<br>Inspiriter le nom du tiere<br>Inspiriter le nom du tiere | 0 Signatures<br>C Coll'I Disso (CCP-D TA<br>C Toppener to efficience | 2/2<br>Générer kellettet seukerset<br>ikarl.     | Errogyet in facher            |

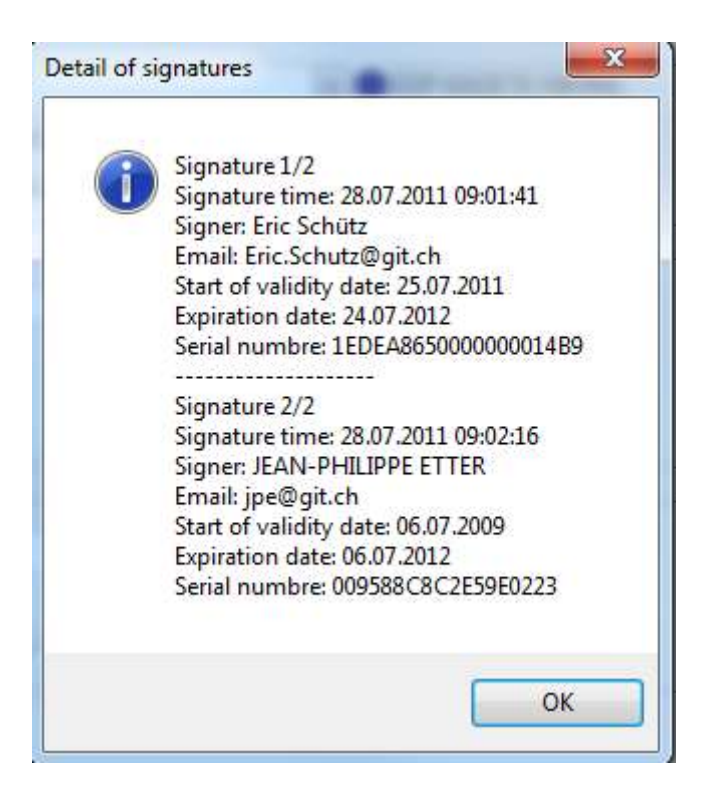